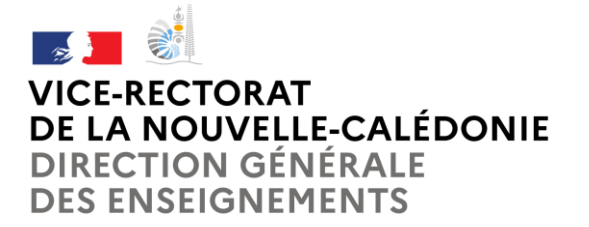

Service de la Formation continue VR/SFC Tél : (+687) 26 62 42 Mél : <u>sfc@ac-noumea.nc</u>

1, avenue des Frères Carcopino BP G4 - 98848 Nouméa Cedex

# Comment s'inscrire à une formation prévue au Plan Annuel de Formation ?

## I. <u>Avant l'inscription à une formation proposée au plan annuel de formation</u>

La saisie des vœux se fait par internet à partir du site du vice-rectorat : http://www.ac-noumea.nc

Avant de vous inscrire, consultez le fichier PDF du Plan Annuel de Formation de l'année en cours sur le site du vice-rectorat et vérifiez que vous appartenez bien au public cible : <u>Plan annuel de formation</u>

#### Munissez-vous :

- De votre identifiant : pnom (première lettre de votre prénom, suivie de votre nom)
- De votre mot de passe celui utilisé pour votre messagerie académique ou à défaut votre NUMEN (les lettres du NUMEN doivent être en majuscule)
- Du N° du dispositif et du module choisi

### II. <u>S'inscrire en ligne</u>

#### Rappel :

Les actions de formation sont organisées en dispositifs composés de modules. Les inscriptions sont possibles uniquement sur les dispositifs « **AVEC CANDIDATURE INDIVIDUELLE** ».

Pour les dispositifs « **PUBLIC DÉSIGNÉ** », les stagiaires sont désignés par l'autorité hiérarchique (chef d'établissement, de service, corps d'inspection...).

Pour les dispositifs à « **CANDIDATURE COLLECTIVE** », les stagiaires sollicitent leur inscription auprès de leur chef d'établissement qui la saisira sur l'application GAIA.

Ensuite pour l'inscription en ligne cliquer sur : https://id.ac-noumea.nc/arena

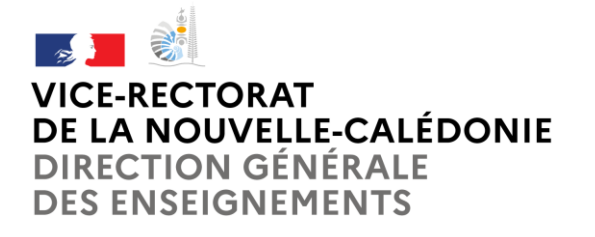

**Pôle Ressources Humaines** Service de la formation continue

| ministere<br>éducation<br>nationite<br>Management<br>Krangement<br>Krangement<br>Krangement | accédez à vos applications                                        |
|---------------------------------------------------------------------------------------------|-------------------------------------------------------------------|
|                                                                                             | Authentification Identifiant Mot de Passe Valider                 |
|                                                                                             | Aide<br>Si vous avez oublié votre identifiant cliquez sur ce lien |

"ACCEDEZ A VOS APPLICATION", procéder à l'authentification

Entrer votre identifiant et votre mot de passe – valider

# accédez à vos applications

| Authentification                                          |         |  |
|-----------------------------------------------------------|---------|--|
| Identifiant                                               | lpion   |  |
| Mot de Passe                                              | ••••••  |  |
|                                                           | Valider |  |
| Aide                                                      |         |  |
| Si vous avez oublié votre identifiant cliquez sur ce lien |         |  |

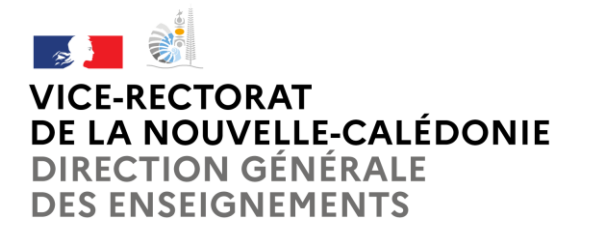

Sur ARENA cliquer sur la rubrique "Gestion des personnels"

Choisir "Gestion de la formation continue (GAIA)" : cliquer sur "GAIA - Accès individuel"

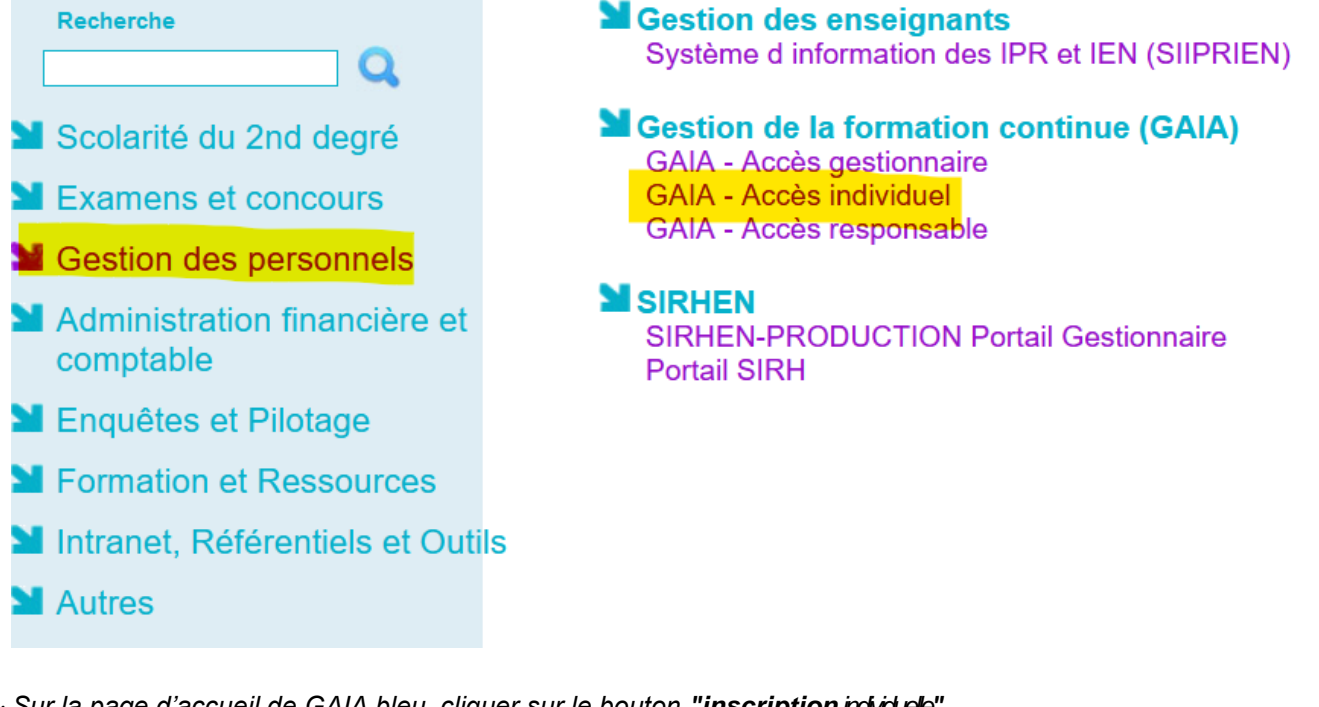

· Sur la page d'accueil de GAIA bleu, cliquer sur le bouton "inscription indviduele"

|                                                                                                    | VICE RECTORAT DE NOUVELLE CALEDONIE 98848 NOUMEA CEDEX |
|----------------------------------------------------------------------------------------------------|--------------------------------------------------------|
|                                                                                                    | Page d'Accueil                                         |
| Contract of Contract of Contra | R 040                                                  |
| Consultation du<br>Calendrier                                                                                                    |                                                        |
| Suivi de formation                                                                                                    |                                                        |
| Inscription                                                                                                    |                                                        |
| Consultation du<br>Plan                                                                                                    |                                                        |
| Offre de<br>Formation                                                                                                    |                                                        |
| АТТЕ                                                                                                    |                                                        |

Page suivante : liste des candidatures de M. ou Mme (votre nom s'affiche),

Cliquer sur "rechercher"

Saisir <u>uniquement</u> l'identifiant du dispositif commençant par 23A04..... puis → "suivant"

Le dispositif s'affiche : cliquer sur le libellé souligné

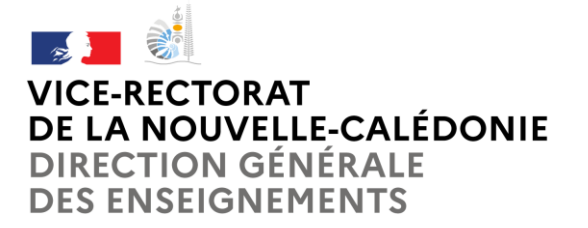

Si un seul module, choisir le **motif** sur le menu déroulant du module puis  $\rightarrow$  « suivant »

Si plusieurs modules vous intéressent, cocher la case du/des module(s) et **choisir le motif** sur le menu déroulant puis  $\rightarrow$  « **suivant** »

Pour saisir le numéro du vœu désiré : cliquer sur "classer"

Choix du numéro du vœu (obligatoire) : saisir un chiffre commençant par 1 pour le  $1^{er}$  vœu  $\rightarrow$  « suivant »

Si vous voulez candidater à un autre dispositif, cliquer sur « **rechercher** » et recommencer la procédure. Le crayon vous permet de modifier vos choix, la poubelle de les supprimer

Une fois toutes vos candidatures saisies cliquer sur $\rightarrow$ « suivant »

Pour valider votre inscription cliquer sur "Confirmer"

Le message "votre inscription est enregistrée" s'affiche, votre inscription est maintenant terminée.

Pour vérifier vos inscriptions retourner à l'accueil - cliquer sur "page d'accueil"

Sur la page d'accueil cliquer sur **"Suivi de formation"** puis imprimer la liste de vos inscriptions. <u>Aucune liste ne sera envoyée par mail</u>

DES CONTRÔLES SONT EFFECTUES TOUT AU LONG DE VOTRE INSCRIPTION. EN CAS D'ANOMALIE UN MESSAGE S'AFFICHE EN HAUT A DROITE DE L'ECRAN.

ATTENTION ! Ne pas se déconnecter avant l'enregistrement de votre inscription